## Upgrading to Meeting Maker 8.8 Windows

Be sure that you know your Meeting Maker username and password (your username is usually your last name. If your last name is common, such as "Smith", then your username will be your last name plus the first initial of your first name, ie: Smithj), and have at least 15 minutes to dedicate to the upgrade.

1. The upgrade will occur on May 15th. When you log into Meeting Maker, you will receive a prompt to upgrade to the new version of Meeting Maker that will look like this:

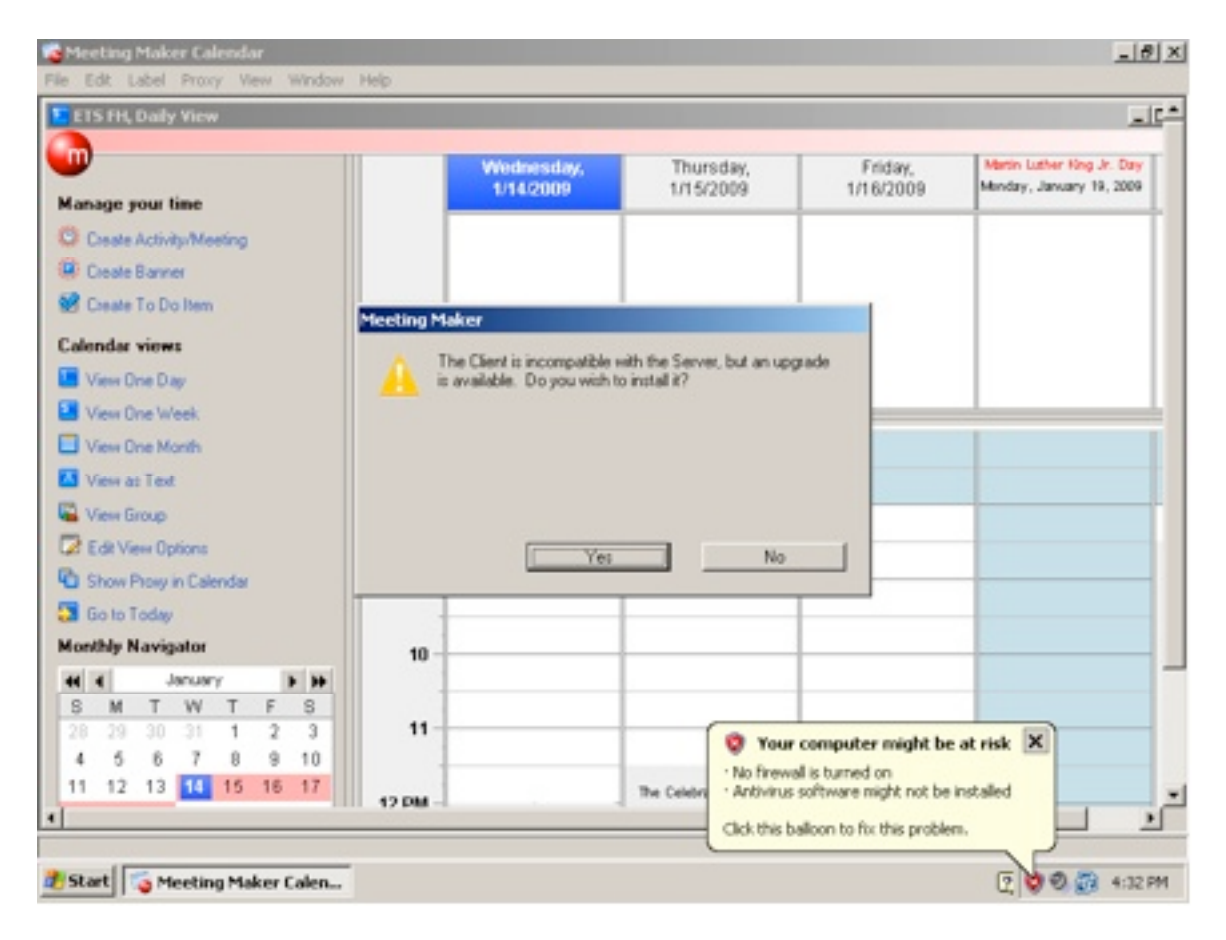

2. Click "Yes".

3.You will get a prompt telling you that the "InstallShield Wizard will install Meeting Maker on your computer". Click "Next".

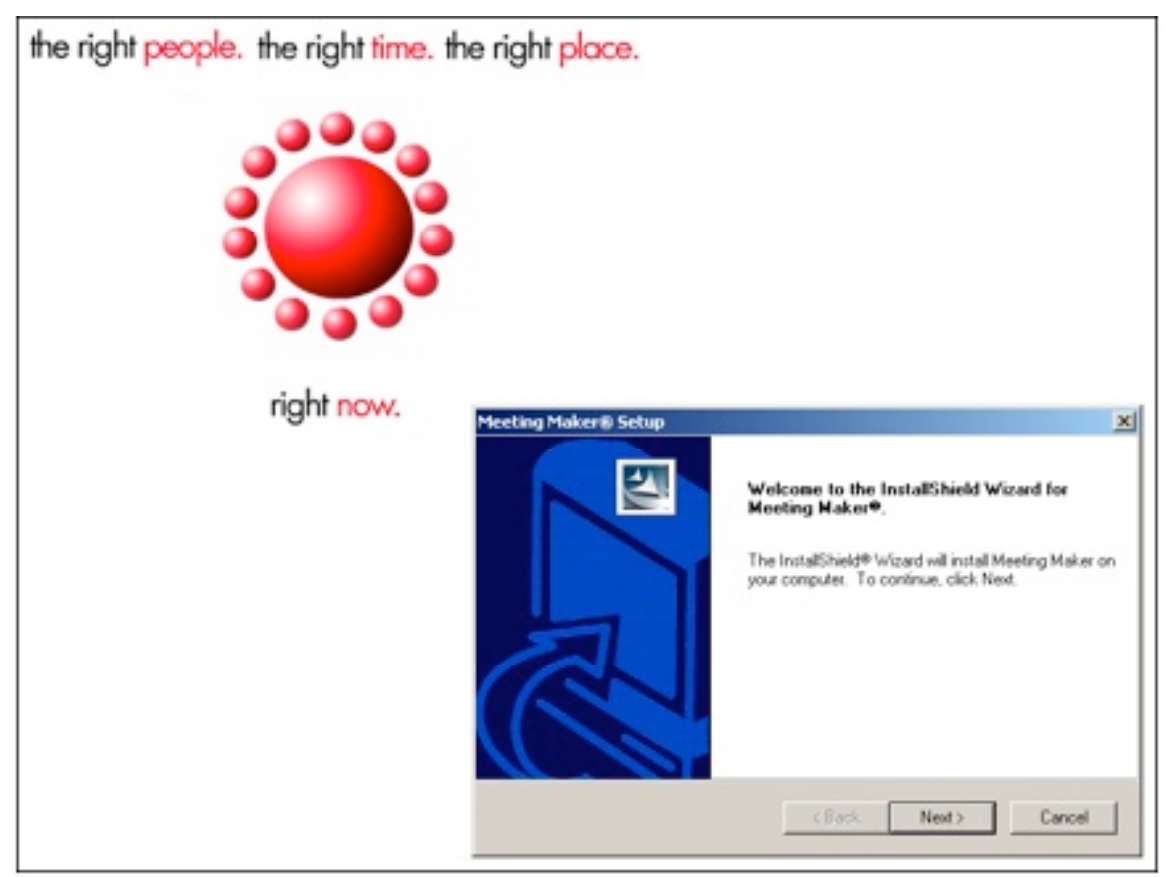

4. At the next screen, click on "Next" (to accept default install location).

5. At the next screen select "Delete Meeting Maker Data".

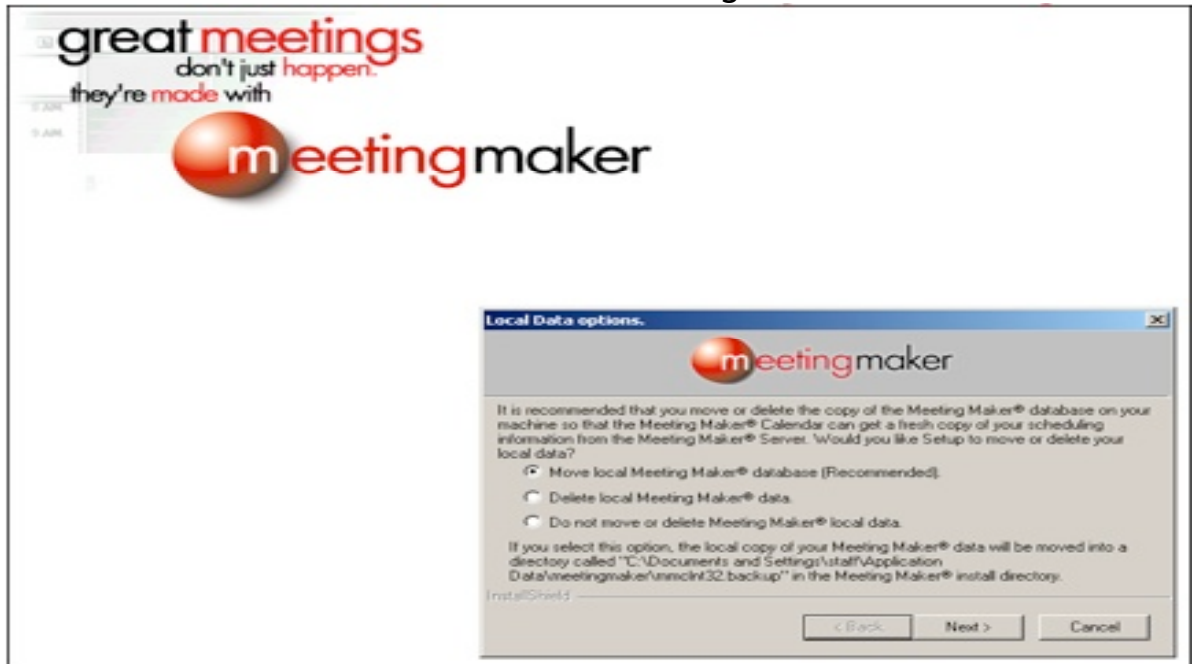

6. A warning will appear. Click on "OK".

7. You will next see a window saying that the Install Wizard has successfully installed Meeting Maker. Please do the following:

1. UNCHECK "Display the Meeting Maker Readme".

2. UNCHECK "Display the Getting Started Guide".

Click on "Finish".

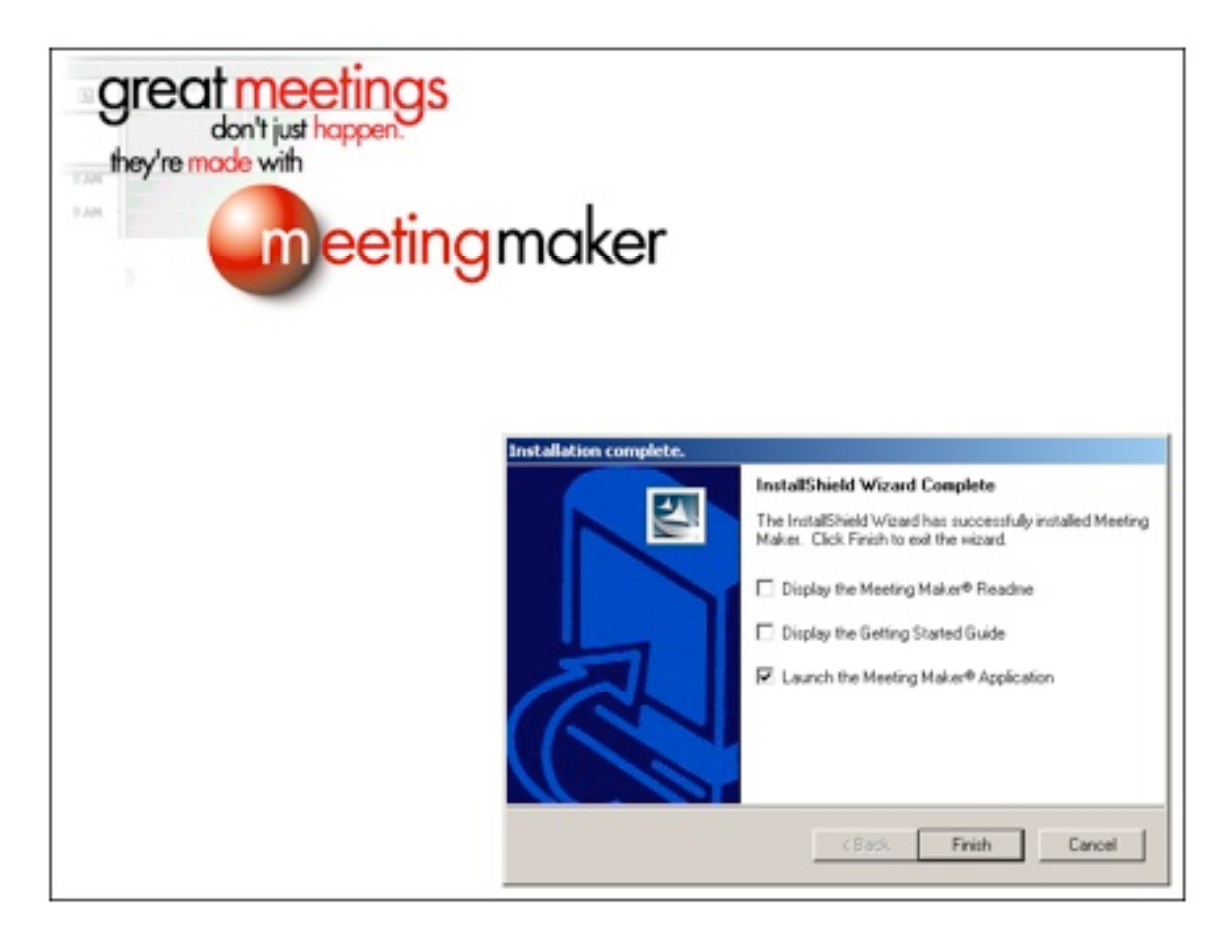

8.You will see the Meeting Maker log in window. Click on the "Select" button.

| Edit Label Procy Veri Window Help      Welcome to Meeting Maker      Name:     Password     Select     Quit Work Offine Sign In            | Ameeting Maker Calendar                | <u>_1817</u> |
|----------------------------------------------------------------------------------------------------|----------------------------------------|--------------|
| Welcome to Meeting Maker®         Name:         Password         Server:         Cuit         Wak Offine         Sign In                   | File Edit Label Proxy View Window Help |              |
| Welcome to Meeting Maker@         Name:         Paisword         Server:         Cuit         Wak Olfine         Sign In                   |                                        |              |
| Welcome to Meeting Maker@         Name:         Password         Serve: **         Quit       Work Offine         Sign In                  |                                        |              |
| Welcome to Meeting Maker®       X         Name       Password         Password       Select.         Quit       Work Offine       Sign In  |                                        |              |
| Welcome to Meeting Maker@       X         Name:       Password         Password       Select.         Quit       Work Offine       Sign In |                                        |              |
| Wekcome to Meeting Moker®         Name:         Password         Server:         Quit       Work Offine         Sign In                    |                                        |              |
| Welcome to Meeting Maker®       Name       Password       Server:       Quit       Wok Offine       Sign In                                |                                        |              |
| Name:       Patsword         Patsword:       Select         Quit       Wok Offine       Sign In                                            | Welcome to Meeting Maker®              |              |
| Name:<br>Password<br>Server: "" Select<br>Quit Work.Offline Sign In                                                                        |                                        |              |
| Pessword Server: *** Quit Work Offline Sign In                                                                                             | Name:                                  |              |
| Server " Select<br>Quit Work Offine Sign In                                                                                                | Password                               |              |
| Server: "" Select<br>Quit Work Offine Sign In                                                                                              |                                        |              |
|                                                                                                    | Server: "" Select                      |              |
|                                                                                                    |                                        |              |
|                                                                                                    | 0.4 Mich Office Comme                  |              |
|                                                                                                    |                                        |              |
|                                                                                                    |                                        | t i          |
|                                                                                                    |                                        |              |
|                                                                                                    |                                        |              |
|                                                                                                    |                                        |              |
|                                                                                                    |                                        |              |
|                                                                                                    |                                        |              |
|                                                                                                    |                                        |              |
|                                                                                                    |                                        |              |
|                                                                                                    | Post For a state                       |              |

## 9. Highlight "Network Wide" and click on the "Configure" button.

| Select Server | Calact Carvar | ×        |
|---------------|---------------|----------|
| SSL           | •             | 1        |
| Select Zone:  |               |          |
| Network Wide  | -             |          |
|               |               |          |
|               |               |          |
|               | -             | <b>2</b> |
| Configure     | Select        | Cancel   |
|               |               |          |

| 😼 Meeting Maker Calendar          |                   | 8_×              |
|-----------------------------------|-------------------|------------------|
| File Edit Label Proxy View Window | Heb               |                  |
|                                   |                   |                  |
|                                   |                   |                  |
| Select Sec                        | xx.               | 1                |
| Protocol                          |                   |                  |
| 122                               |                   |                  |
| 336                               | Host Lat          |                  |
| Select Zon                        | gato.fhda.edu 🛋   |                  |
| Network V                         |                   |                  |
|                                   |                   |                  |
|                                   |                   |                  |
|                                   |                   |                  |
|                                   | <u>х</u> <u>х</u> |                  |
|                                   | OK Cancel         |                  |
| Confi                             | wheel             |                  |
|                                   |                   |                  |
|                                   |                   |                  |
|                                   |                   |                  |
|                                   |                   |                  |
|                                   |                   |                  |
| 🐮 Start 😼 Meeting Maker Calen     |                   | ହି 🔮 🗑 👩 4:53 PM |

## 10. In the host list window, enter: gato.fhda.edu then click on "OK".

11. Under "Select Server", select "fhda.mm".

| Protocol     |   | Select Server. |        | × |  |
|--------------|---|----------------|--------|---|--|
| SSL          |   | Pida.mm        |        | - |  |
| Select Zone: |   |                |        |   |  |
| Network Wide | ~ |                |        |   |  |
|              |   |                |        |   |  |
|              |   |                |        |   |  |
|              | 2 |                |        | - |  |
| Configure    |   | Select         | Cancel | 1 |  |
|              |   |                |        | _ |  |
|              |   |                |        |   |  |

12. Click on "Select".

13. Enter your username and password. Your calendar will begin to download. If your calendar is extensive, this may take some time.

| Neeting Maker Calendar                                                                               | X              |
|----------------------------------------------------------------------------------------------------|----------------|
| Pie Edit Label Proxy View Window Help           Welcome to Meeting Maker@         XI           Name: |                |
| Password                                                                                             |                |
| Start Start Meeting Maker Colen                                                                      | P 0 0 2 454 PM |